Exemplo de Configuração da Autenticação Multidomínio IEEE 802.1x em Switches de Configuração Fixa de Camada 3 do Cisco Catalyst

# Contents

Introduction **Prerequisites** Requirements **Componentes Utilizados Produtos Relacionados** Conventions Informações de Apoio Configurar Diagrama de Rede Configurar o Switch Catalyst para a autenticação multidomínio 802.1x Configurar o servidor RADIUS Configurar os PC Clients para Usar a Autenticação 802.1x Configurar os telefones IP para usar a autenticação 802.1x Verificar **Clientes PC Telefones IP** Switch de Camada 3 Troubleshoot Falha na autenticação do telefone IP Informações Relacionadas

# **Introduction**

A autenticação multidomínio permite que um telefone IP e um PC se autentiquem na mesma porta do switch enquanto os coloca em VLANs de voz e dados apropriadas. Este documento explica como configurar a MDA (Multi-Domain Authentication) IEEE 802.1x em switches de configuração fixa da camada 3 do Cisco Catalyst.

# **Prerequisites**

**Requirements** 

Certifique-se de atender a estes requisitos antes de tentar esta configuração:

- <u>Como funciona o RADIUS?</u>
- Guia de implantação do Catalyst Switching e ACS
- Guia do usuário do Cisco Secure Access Control Server 4.1
- <u>Uma visão geral do telefone IP Cisco Unified</u>

#### **Componentes Utilizados**

As informações neste documento são baseadas nestas versões de software e hardware:

- Switch Cisco Catalyst 3560 Series que executa o Cisco IOS<sup>®</sup> Software Release 12.2(37)SE1**Observação:** o suporte à autenticação multidomínio está disponível somente no Cisco IOS Software Release 12.2(35)SE e posterior.
- Este exemplo usa o Cisco Secure Access Control Server (ACS) 4.1 como o servidor RADIUS. **Observação:** um servidor RADIUS deve ser especificado antes de habilitar 802.1x no switch.
- Clientes PC que suportam autenticação 802.1xObservação: este exemplo usa clientes Microsoft Windows XP.
- Cisco Unified IP Phone 7970G com firmware SCCP versão 8.2(1)
- Cisco Unified IP Phone 7961G com firmware SCCP versão 8.2(2)
- Servidor de cobertura de mídia (MCS) com Cisco Unified Communications Manager (Cisco CallManager) 4.1(3)sr2

The information in this document was created from the devices in a specific lab environment. All of the devices used in this document started with a cleared (default) configuration. If your network is live, make sure that you understand the potential impact of any command.

## **Produtos Relacionados**

Esta configuração também pode ser utilizada com o seguinte hardware:

- Switch Cisco Catalyst 3560-E Series
- Switch Cisco Catalyst 3750 Series
- Switch Cisco Catalyst 3750-E Series

**Observação:** o switch Cisco Catalyst 3550 Series não suporta a autenticação multidomínio 802.1x.

## **Conventions**

Consulte as <u>Convenções de Dicas Técnicas da Cisco para obter mais informações sobre</u> <u>convenções de documentos.</u>

# Informações de Apoio

O padrão IEEE 802.1x define um controle de acesso baseado em cliente-servidor e um protocolo de autenticação que restringe a conexão de dispositivos não autorizados a uma LAN através de portas acessíveis publicamente. O 802.1x controla o acesso à rede criando dois pontos de acesso virtuais distintos em cada porta. Um ponto de acesso é uma porta não controlada; a outra é uma

porta controlada. Todo o tráfego através de uma única porta está disponível para ambos os pontos de acesso. O 802.1x autentica cada dispositivo de usuário conectado a uma porta de switch e atribui a porta a uma VLAN antes de disponibilizar quaisquer serviços oferecidos pelo switch ou pela LAN. Até que o dispositivo seja autenticado, o controle de acesso 802.1x permite somente o tráfego Extensible Authentication Protocol over LAN (EAPOL) através da porta à qual o dispositivo está conectado. Após a autenticação ser bem-sucedida, o tráfego normal pode passar pela porta.

O 802.1x é composto de três componentes principais. Cada uma é chamada de Entidade de Acesso à Porta (PAE - Port Access Entity).

- Requerente: dispositivo cliente que solicita acesso à rede, por exemplo, telefones IP e PCs conectados
- Autenticador—Dispositivo de rede que facilita as solicitações de autorização do requerente, por exemplo, Cisco Catalyst 3560
- Servidor de autenticação—Um servidor de usuário de discagem de autenticação remota (RADIUS - Remote Authentication Dial-in User Server), que fornece o serviço de autenticação, por exemplo, o Cisco Secure Access Control Server

Os telefones IP Cisco Unified também contêm um suplicante 802.1X. Este suplicante permite que os administradores de rede controlem a conectividade dos telefones IP às portas do switch LAN. A versão inicial do requerente do telefone IP 802.1X implementa a opção EAP-MD5 para autenticação 802.1X. Em uma configuração de vários domínios, o Telefone IP e o PC conectado devem solicitar acesso à rede independentemente pela especificação de um nome de usuário e senha. O dispositivo Authenticator pode exigir informações do RADIUS chamado de atributos. Os atributos especificam informações adicionais de autorização, como se o acesso a uma VLAN específica é permitido para um requerente. Esses atributos podem ser específicos do fornecedor. A Cisco usa o atributo RADIUS cisco-av-pair para informar ao Autenticador (Cisco Catalyst 3560) que um requerente (telefone IP) é permitido na VLAN de voz.

# **Configurar**

Nesta seção, você recebe as informações para configurar o recurso de autenticação multidomínio 802.1x descrito neste documento.

Essa configuração requer estes passos:

- Configure o Switch Catalyst para a autenticação multidomínio 802.1x.
- Configure o servidor RADIUS.
- Configure os clientes PC para usar a autenticação 802.1x.
- Configure os telefones IP para usar a autenticação 802.1x.

**Observação:** use a <u>Command Lookup Tool</u> (<u>somente</u> clientes<u>registrados</u>) para encontrar mais informações sobre os comandos usados neste documento.

#### Diagrama de Rede

Este documento utiliza a seguinte configuração de rede:

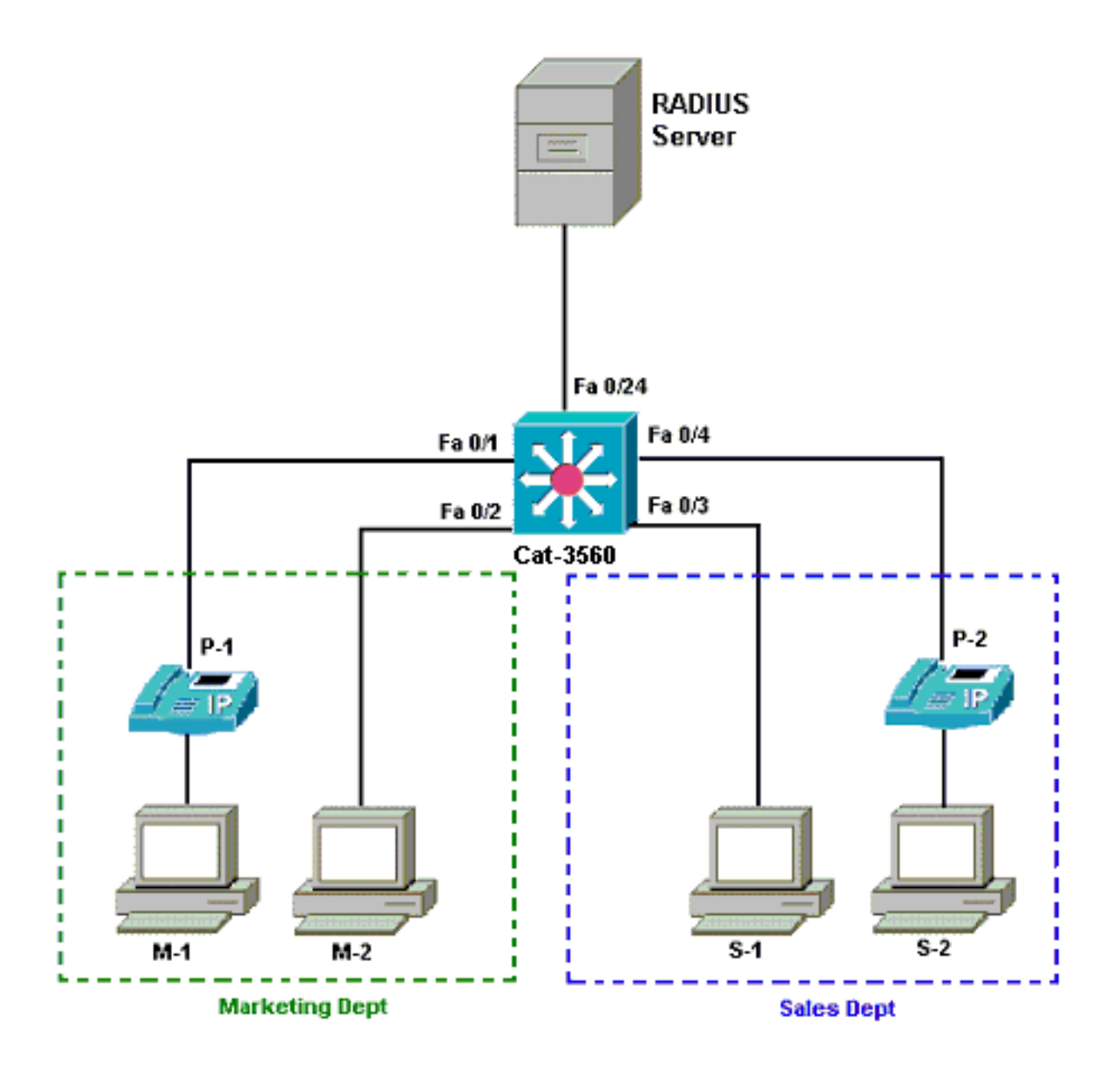

- Servidor RADIUS—Executa a autenticação real do cliente. O servidor RADIUS valida a identidade do cliente e notifica o switch se o cliente está autorizado a acessar os serviços de LAN e switch. Aqui, o Cisco ACS é instalado e configurado em um Servidor de cobertura de mídia (MCS) para autenticação e atribuição de VLAN. O MCS também é o servidor TFTP e o Cisco Unified Communications Manager (Cisco CallManager) para os telefones IP.
- Switch—controla o acesso físico à rede com base no status de autenticação do cliente. O switch atua como um intermediário (proxy) entre o cliente e o servidor RADIUS. Ele solicita informações de identidade do cliente, verifica essas informações com o servidor RADIUS e retransmite uma resposta ao cliente. Aqui, o switch Catalyst 3560 também é configurado como um servidor DHCP. O suporte à autenticação 802.1x para o Dynamic Host Configuration Protocol (DHCP) permite que o servidor DHCP atribua os endereços IP às diferentes classes de usuários finais. Para fazer isso, ele adiciona a identidade do usuário autenticado ao processo de descoberta de DHCP. As portas FastEthernet 0/1 e 0/4 são as únicas portas configuradas para autenticação multidomínio 802.1x. As portas FastEthernet 0/2 e 0/3 estão no modo de host único 802.1x padrão. A porta FastEthernet 0/24 se conecta ao servidor RADIUS.Observação: se você usar um servidor DHCP externo, não se esqueça de adicionar o comando ip helper-address na interface SVI (vlan), em que o cliente reside, que aponta para o servidor DHCP.
- Clientes-Estes são dispositivos, por exemplo, telefones IP ou estações de trabalho, que

solicitam acesso à LAN e serviços de switch e respondem a solicitações do switch. Aqui, os clientes são configurados para obter o endereço IP de um servidor DHCP. Os dispositivos M-1, M-2, S-1 e S-2 são os clientes da estação de trabalho que solicitam acesso à rede. P-1 e P-2 são os clientes do telefone IP que solicitam acesso à rede. M-1, M-2 e P-1 são dispositivos clientes no departamento de marketing. S-1, S-2 e P-2 são dispositivos clientes no departamento de marketing. S-1, S-2 e P-2 são configurados para estarem na mesma VLAN de voz (VLAN 3). As estações de trabalho M-1 e M-2 estão configuradas para estarem na mesma VLAN de dados (VLAN 4) após uma autenticação bem-sucedida. As estações de trabalho S-1 e S-2 também são configuradas para estarem na mesma VLAN de dados (VLAN 5) após uma autenticação bem-sucedida. **Observação:** você pode usar a atribuição de VLAN dinâmica de um servidor RADIUS somente para os dispositivos de dados.

#### Configurar o Switch Catalyst para a autenticação multidomínio 802.1x

Este exemplo de configuração de switch inclui:

- Como ativar a autenticação multidomínio 802.1x nas portas do switch
- configuração relacionada ao servidor RADIUS
- Configuração do servidor DHCP para atribuição de endereço IP
- Roteamento entre VLANs para ter conectividade entre clientes após a autenticação

Consulte <u>Utilização da Autenticação Multidomínio</u> para obter mais informações sobre as diretrizes de configuração do MDA.

Observação: verifique se o servidor RADIUS sempre se conecta atrás de uma porta autorizada.

Observação: somente a configuração relevante é mostrada aqui.

| Cat-3560                                                         |
|------------------------------------------------------------------|
|                                                                  |
| Switch#configure terminal                                        |
| Switch(config)#hostname Cat-3560                                 |
| ! Sets the hostname for the switch. Cat-                         |
| 3560(config)# <b>vlan 2</b>                                      |
| Cat-3560(config-vlan)# <b>name SERVER</b>                        |
| Cat-3560(config-vlan)# <b>vlan 3</b>                             |
| Cat-3560(config-vlan)# <b>name VOICE</b>                         |
| Cat-3560(config-vlan)# <b>vlan 4</b>                             |
| Cat-3560(config-vlan)# <b>name MARKETING</b>                     |
| Cat-3560(config-vlan)# <b>vlan 5</b>                             |
| Cat-3560(config-vlan)#name SALES                                 |
| Cat-3560(config-vlan)# <b>vlan 6</b>                             |
| Cat-3560(config-vlan)#name GUEST_and_AUTHFAIL                    |
| ! VLAN should already exist in the switch for a                  |
| <pre>successful authentication. Cat-3560(config-vlan)#exit</pre> |
| Cat-3560(config)# <b>interface vlan 2</b>                        |
| Cat-3560(config-if)#ip address 172.16.2.1 255.255.255.0          |
| Cat-3560(config-if)# <b>no shut</b>                              |
| <i>! This is the gateway address for the RADIUS Server.</i>      |
| Cat-3560(config-if)#interface vlan 3                             |
| Cat-3560(config-if)#ip address 172.16.3.1 255.255.255.0          |
| Cat-3560(config-if)# <b>no shut</b>                              |
| ! This is the gateway address for IP Phone clients in            |
| <pre>VLAN 3. Cat-3560(config-if)#interface vlan 4</pre>          |
| Cat-3560(config-if)# <b>ip address 172.16.4.1 255.255.255.0</b>  |
| Cat-3560(config-if)# <b>no shut</b>                              |

- This is the gateway address for PC clients in VLAN 4. Cat-3560(config-if)#interface vlan 5 Cat-3560(config-if) #ip address 172.16.5.1 255.255.255.0 Cat-3560(config-if) #no shut !--- This is the gateway address for PC clients in VLAN 5. Cat-3560(config-if)#exit Cat-3560(config) #ip routing !--- Enables IP routing for interVLAN routing. Cat-3560(config)#interface range fastEthernet 0/1 - 4 Cat-3560 (config-if-range) #shut Cat-3560 (config-if-range) #exit Cat-3560(config)#interface fastEthernet 0/24 Cat-3560(config-if) #switchport mode access Cat-3560(config-if) #switchport access vlan 2 !--- This is a dedicated VLAN for the RADIUS server. Cat-3560(config-if) **#spanning-tree portfast** Cat-3560(config-if)#exit Cat-3560(config)#interface range fastEthernet 0/1 , fastEthernet 0/4 Cat-3560(config-if-range)#switchport mode access Cat-3560(config-if-range)#switchport voice vlan 3 !--- You must configure the voice VLAN for the IP phone when the !--- host mode is set to multidomain. !---Note: If you use a dynamic VLAN in order to assign a voice VLAN !--- on an MDA-enabled switch port, the voice device fails authorization. Cat-3560(config-if-range)#dot1x port-control auto !--- Enables IEEE 802.1x authentication on the port. Cat-3560(config-if-range)#dot1x host-mode multi-domain !--- Allow both a host and a voice device to be !--authenticated on an IEEE 802.1x-authorized port. Cat-3560(config-if-range)#dot1x guest-vlan 6 Cat-3560(config-if-range)#dot1x auth-fail vlan 6 !--- The guest VLAN and restricted VLAN features only apply to the data devices !--- on an MDA enabled port. Cat-3560 (config-if-range) #dot1x reauthentication !--- Enables periodic re-authentication of the client. Cat-3560(config-if-range)#dot1x timeout reauth-period 60 !--- Set the number of seconds between re-authentication attempts. Cat-3560(config-if-range)#dot1x auth-fail maxattempts 2 !--- Specifies the number of authentication attempts to allow !--- before a port moves to the restricted VLAN. Cat-3560(config-if-range)#exit Cat-3560(config) #interface range fastEthernet 0/2 - 3 Cat-3560(config-if-range)#switchport mode access Cat-3560(config-if-range)#dot1x port-control auto !--- By default a 802.1x authorized port allows only a single client. Cat-3560(config-if-range)#dot1x guestvlan 6 Cat-3560(config-if-range)#dot1x auth-fail vlan 6 Cat-3560(config-if-range)#dot1x reauthentication Cat-3560(config-if-range)#dot1x timeout reauth-period 60 Cat-3560(config-if-range)#dot1x auth-fail max-attempts 2 Cat-3560(config-if-range)#spanning-tree portfast Cat-3560(config) #ip dhcp pool IP-Phones Cat-3560(dhcp-config)#network 172.16.3.0 255.255.255.0 Cat-3560(dhcp-config)#default-router 172.16.3.1 Cat-3560(dhcp-config) #option 150 ip 172.16.2.201 !--- This pool assigns ip address for IP Phones. !---Option 150 is for the TFTP server. Cat-3560 (dhcpconfig) #ip dhcp pool Marketing Cat-3560(dhcp-config)#network 172.16.4.0 255.255.255.0

| Cat-3560(dhcp-config)#default-router :                                                         | 172.16.4.1                                               |           |  |  |
|------------------------------------------------------------------------------------------------|----------------------------------------------------------|-----------|--|--|
| ! This pool assigns ip address for                                                             | PC clients                                               | s in      |  |  |
| Marketing Dept. Cat-3560(dhcp-config);                                                         | Marketing Dept. Cat-3560(dhcp-config)#ip dhcp pool Sales |           |  |  |
| Cat-3560(dhcp-config)#network 172.16.                                                          | 5.0 255.25                                               | 5.255.0   |  |  |
| Cat-3560(dhcp-config)#default-router :                                                         | 172.16.5.1                                               |           |  |  |
| ! This pool assigns ip address for                                                             | PC client:                                               | s in      |  |  |
| Sales Dept. Cat-3560(dhcp-config)#exit                                                         | E                                                        |           |  |  |
| Cat-3560(config)#ip dhcp excluded-add                                                          | ress 172.10                                              | 5.3.1     |  |  |
| Cat-3560(config)#ip dhcp excluded-add                                                          | ress 172.10                                              | 5.4.1     |  |  |
| Cat-3560(config)#ip dhcp excluded-add                                                          | ress 172.10                                              | 5.5.1     |  |  |
| Cat-3560(config)# <b>aaa new-model</b>                                                         |                                                          |           |  |  |
| Cat-3560(config)#aaa authentication de                                                         | ot1x defau                                               | lt group  |  |  |
| radius                                                                                         |                                                          |           |  |  |
| ! Method list should be default. O                                                             | therwise do                                              | ot1x does |  |  |
| not work. Cat-3560(config)#aaa author:                                                         | ization net                                              | work      |  |  |
| default group radius                                                                           |                                                          |           |  |  |
| ! You need authorization for dynam.                                                            | ic VLAN as                                               | signment  |  |  |
| to work with RADIUS. Cat-3560(config)                                                          | #radius-se                                               | rver host |  |  |
| 172.16.2.201 key CisCo123                                                                      |                                                          |           |  |  |
| ! The key must match the key used (                                                            | on the RAD                                               | IUS       |  |  |
| server. Cat-3560(config)#dot1x system                                                          | -auth-cont                                               | rol       |  |  |
| ! Globally enables 802.1x. Cat-356                                                             | (config)#:                                               | interface |  |  |
| range fastEthernet 0/1 - 4                                                                     |                                                          |           |  |  |
| Cat-3560(config-if-range)# <b>no shut</b>                                                      |                                                          |           |  |  |
| Cat-3560(config-if-range)# <b>^Z</b>                                                           |                                                          |           |  |  |
| Cat-3560# <b>show vlan</b>                                                                     |                                                          |           |  |  |
|                                                                                                |                                                          |           |  |  |
| VLAN Name                                                                                      | Status                                                   | Ports     |  |  |
|                                                                                                |                                                          |           |  |  |
|                                                                                                |                                                          |           |  |  |
| 1 default                                                                                      | active                                                   | Fa0/1,    |  |  |
| Fa0/2, Fa0/3, Fa0/4                                                                            |                                                          |           |  |  |
|                                                                                                |                                                          | Fa0/5,    |  |  |
| Fa0/6, Fa0/7, Fa0/8                                                                            |                                                          |           |  |  |
|                                                                                                |                                                          | Fa0/9,    |  |  |
| Fa0/10, Fa0/11, Fa0/12                                                                         |                                                          |           |  |  |
|                                                                                                |                                                          | Fa0/13,   |  |  |
| Fa0/14, Fa0/15, Fa0/16                                                                         |                                                          |           |  |  |
|                                                                                                |                                                          | Fa0/17,   |  |  |
| Fa0/18, Fa0/19, Fa0/20                                                                         |                                                          |           |  |  |
|                                                                                                |                                                          | Fa0/21,   |  |  |
| Fa0/22, Fa0/23, Gi0/1                                                                          |                                                          |           |  |  |
|                                                                                                |                                                          | Gi0/2     |  |  |
| 2 SERVER                                                                                       | active                                                   | Fa0/24    |  |  |
| 3 VOICE                                                                                        | active                                                   | Fa0/1,    |  |  |
| Fa0/4                                                                                          |                                                          |           |  |  |
| 4 MARKETING                                                                                    | active                                                   |           |  |  |
| 5 SALES                                                                                        | active                                                   |           |  |  |
|                                                                                                | active                                                   |           |  |  |
| 6 GUEST_and_AUTHFAIL                                                                           | 400110                                                   |           |  |  |
| 6 GUEST_and_AUTHFAIL<br>1002 fddi-default                                                      | act/unsup                                                |           |  |  |
| 6 GUEST_and_AUTHFAIL<br>1002 fddi-default<br>1003 token-ring-default                           | act/unsup<br>act/unsup                                   |           |  |  |
| <pre>6 GUEST_and_AUTHFAIL 1002 fddi-default 1003 token-ring-default 1004 fddinet-default</pre> | act/unsup<br>act/unsup<br>act/unsup                      |           |  |  |

Nota:Use a Command Lookup Tool (somente clientes registrados) para obter mais informações sobre os comandos usados nesta seção.

#### Configurar o servidor RADIUS

O servidor RADIUS é configurado com um endereço IP estático de 172.16.2.201/24. Conclua estes passos para configurar o servidor RADIUS para um cliente AAA:

- 1. Clique em **Network Configuration** na janela de administração do ACS para configurar um cliente AAA.
- 2. Clique em **Add Entry** na seção AAA clients.

| Cisco Systems                | Network Configurat  | tion                  |                    |
|------------------------------|---------------------|-----------------------|--------------------|
| and III treased III tree.    | Select              |                       |                    |
| User<br>Setup                |                     |                       |                    |
| Group<br>Setup               | <b>%</b> Q          | AAA Clients           | ?                  |
| Shared Profile<br>Components | AAA Client Hostname | AAA Client IP Address | Authenticate Using |
| Network                      |                     | None Defined          |                    |
| System<br>Configuration      |                     | Add Entry Search      |                    |
| Interface<br>Configuration   |                     |                       |                    |
| Administration<br>Control    | <b>%</b> ୍ଦ୍        | AAA Servers           | ?                  |
| 式 👌   External User          | AAA Server Name     | AAA Server IP Address | AAA Server Type    |
| 913 Databases                | CCM-4               | 172.16.2.201          | CiscoSecure ACS    |
| manal Posture                |                     |                       |                    |

- 3. Configure o nome de host do cliente AAA, o endereço IP, a chave secreta compartilhada e o tipo de autenticação como:Nome de host do cliente AAA = Nome de host do switch (Cat-3560).Endereço IP do cliente AAA = Endereço IP da interface de gerenciamento do switch (172.16.2.1).Segredo compartilhado = chave RADIUS configurada no switch (CisCo123).Observação: para uma operação correta, a chave secreta compartilhada deve ser idêntica no cliente AAA e no ACS. As chaves diferenciam maiúsculas e minúsculas.Autentique usando = RADIUS (Cisco IOS/PIX 6.0).Observação: o atributo de par Atributo-Valor (AV) da Cisco está disponível nesta opção.
- 4. Clique em **Enviar + Aplicar** para tornar essas alterações efetivas, como mostrado neste exemplo:

| Cisco Systems                                                                                                    | Network Configuration                                                                                                    |  |  |  |
|----------------------------------------------------------------------------------------------------|----------------------------------------------------------------------------------------------------|--|--|--|
| tilliutilliu                                                                                                    | Add AAA Client                                                                                                    |  |  |  |
| User<br>Setup<br>Setup<br>Setup<br>Setup<br>Shared Profile<br>Components<br>Network<br>Configuration<br>System<br>Configuration<br>Interface<br>Configuration<br>Methylogical<br>Configuration | AAA Client Hostname Cat-3560<br>AAA Client IP Address 172.16.2.1<br>Shared Secret CisCo123<br>RADIUS Key Wrap<br>Key Encryption Key<br>Message Authenticator Code<br>Key<br>Key Input Format C ASCII @ Hexadecimal                                                                                     |  |  |  |
| Posture<br>Validation                                                                                                    | Authenticate Using RADIUS (Cisco IOS/PIX 6.0)                                                                                                    |  |  |  |
| Network Access<br>Profiles                                                                                                    | □ Single Connect TACACS+ AAA Client (Record stop in accounting on failure)                                                                                                    |  |  |  |
| Reports and<br>Activity<br>Online<br>Documentation                                                                                                    | <ul> <li>Log Update/Watchdog Packets from this AAA Client</li> <li>Log RADIUS Tunneling Packets from this AAA Client</li> <li>Replace RADIUS Port info with Username from this AAA Client</li> <li>Match Framed-IP-Address with user IP address for accounting packets from this AAA Client</li> </ul> |  |  |  |
|                                                                                                    | Submit Submit + Apply Cancel                                                                                                    |  |  |  |

## Configuração do grupo

Consulte esta tabela para configurar o servidor RADIUS para autenticação.

| Disposi<br>tivo | Depart<br>amento | Grupo         | Usuári<br>o              | Senha       | VLAN          | Pool<br>DH<br>CP  |
|-----------------|------------------|---------------|--------------------------|-------------|---------------|-------------------|
| M-1             | Marketi<br>ng    | Marketi<br>ng | mkt-<br>manag<br>er      | Cisco       | MARK<br>ETING | Mar<br>keti<br>ng |
| M-2             | Marketi<br>ng    | Marketi<br>ng | mkt-<br>staff            | MScisc<br>o | MARK<br>ETING | Mar<br>keti<br>ng |
| S-2             | Venda<br>s       | Venda<br>s    | gerent<br>e de<br>vendas | SMcisc<br>o | VEND<br>AS    | Ven<br>das        |
| S-1             | Venda<br>s       | Venda<br>s    | equipe<br>de             | Cisco       | VEND<br>AS    | Ven<br>das        |

|     |               |                  | vendas                                   |             |     |                      |
|-----|---------------|------------------|------------------------------------------|-------------|-----|----------------------|
| P-1 | Marketi<br>ng | Telefon<br>es IP | CP-<br>7970G-<br>SEP00<br>1759E<br>7492C | P1cisc<br>o | VOZ | Tele<br>fone<br>s IP |
| P-2 | Venda<br>s    | Telefon<br>es IP | CP-<br>7961G-<br>SEP00<br>1A2F8<br>0381F | P2cisc<br>o | VOZ | Tele<br>fone<br>s IP |

Crie grupos para clientes que se conectam às VLANs 3 (VOICE), 4 (MARKETING) e 5 (VENDAS). Aqui, grupos de **telefones IP**, **marketing** e **vendas** são criados para essa finalidade.

**Observação:** esta é a configuração dos grupos de **Marketing** e **Telefones IP**. Para a configuração do grupo **Sales**, faça as etapas para o grupo **Marketing**.

1. Para criar um grupo, escolha Group Setup e renomeie o nome do grupo

|         | CISCO SYSTEMS                | Group Setup                  |
|---------|------------------------------|------------------------------|
|         | anti litra atti litra -      | Select                       |
|         | User<br>Setup                |                              |
|         | Group<br>Setup               | Group : 0: Default Group 💌   |
|         | Shared Profile<br>Components | Users in Group Edit Settings |
| padrão. | Network<br>Configuration     | Rename Group                 |

2. Para configurar um grupo, escolha o grupo na lista e clique em Editar

|               | CISCO SYSTEMS            | Group Setup                  |
|---------------|--------------------------|------------------------------|
|               |                          | Select                       |
|               | User<br>Setup            |                              |
|               | Setup                    | Group : 0: Marketing         |
|               | Shared Profile           | Users in Group Edit Settings |
| configurações | Network<br>Configuration | Rename Group                 |

3. Defina a atribuição do endereço IP do cliente como **atribuído pelo pool de clientes AAA**. Insira o nome do pool de endereços IP configurado no switch para esse grupo de

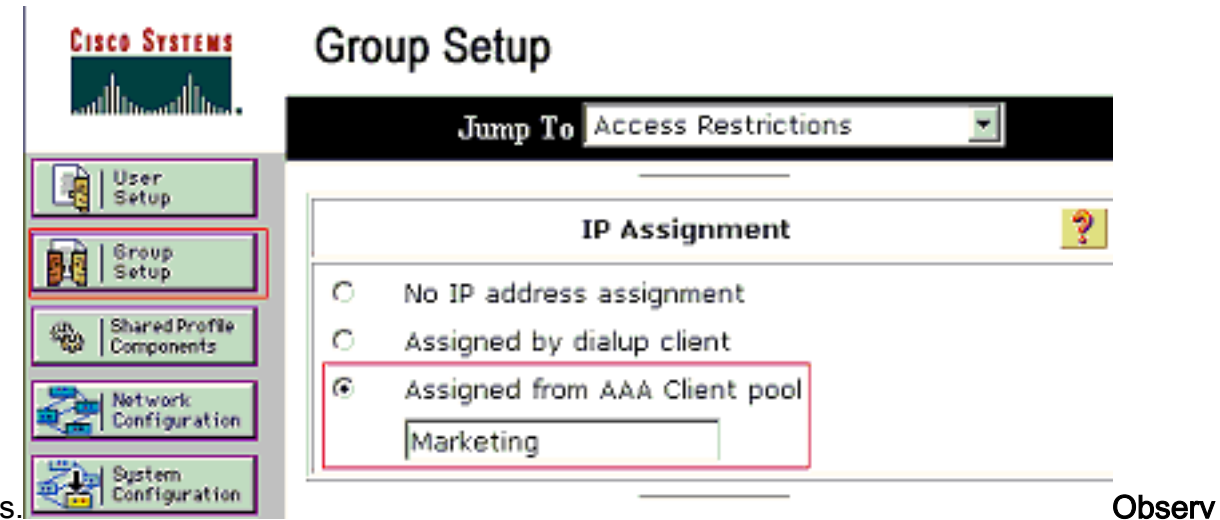

clientes

**ação:** escolha essa opção e digite o nome do pool IP do cliente AAA na caixa, somente se esse usuário tiver o endereço IP atribuído por um pool de endereços IP configurado no cliente AAA. **Observação:** para a configuração do grupo **Telefones IP**, ignore a próxima etapa, etapa 4, e vá para a etapa 5.

4. Defina os atributos da IETF (Internet Engineering Task Force) 64, 65 e 81 e clique em Submit + Restart.Certifique-se de que as Marcas dos Valores estejam definidas como 1, como mostrado neste exemplo. O Catalyst ignora qualquer marca diferente de 1. Para atribuir um usuário a uma VLAN específica, você também deve definir o atributo 81 com um *nome* de VLAN ou *número de* VLAN que corresponda.Observação: se você usar o *nome* da VLAN, ele deve ser exatamente o mesmo configurado no

| CISCO SYSTEMS                | Group Setup                     |           |
|------------------------------|---------------------------------|-----------|
| tillite                      | Jump To Access Restrictions     |           |
| User<br>Sotup                |                                 |           |
| Broup<br>Setup               |                                 |           |
| Shared Profile<br>Components |                                 |           |
| Network<br>Configuration     | IETF RADIUS Attributes          |           |
| System<br>Configuration      | 🗹 [064] Tunnel-Type             |           |
| Interface<br>Configuration   | Tag 1 Value VLAN                |           |
| Administration<br>Control    | Tag 1 Value 802                 |           |
| External User<br>Databases   | 🗹 (081) Tunnel-Private-Group-ID |           |
| Posture<br>Validation        | Tag 1 🗾 Value MARKETING         |           |
| Network Access<br>Profiles   |                                 |           |
| Reports and                  |                                 |           |
| Donline<br>Documentation     | Back to Help                    |           |
| Territy Conditionality       | 6                               |           |
|                              |                                 |           |
| switch.                      | Submit Submit + Restart Cancel  | Observaçã |

o: consulte o <u>RFC 2868</u>: <u>Atributos RADIUS para suporte ao protocolo de túnel</u> para obter mais informações sobre esses atributos IETF. **Observação**: na configuração inicial do servidor ACS, os atributos IETF RADIUS podem não ser exibidos na **configuração do usuário**. Para habilitar os atributos IETF nas telas de configuração do usuário, escolha Interface configuration > RADIUS (IETF). Em seguida, verifique os atributos 64, 65 e 81 nas colunas User e Group. **Observação**: se você não definir o atributo IETF **81** e a porta for uma porta de switch no modo de acesso, o cliente será atribuído à VLAN de acesso da porta. Se você definiu o atributo **81** para atribuição dinâmica de VLAN e a porta é uma porta de switch no modo de acesso, é necessário emitir o comando **aaa authorization network default group radius** no switch. Este comando atribui a porta à VLAN que o servidor de RADIUS fornece. Caso contrário, 802.1x move a porta para o estado <sub>AUTORIZADO</sub> após a autenticação do usuário; mas a porta ainda está na VLAN padrão da porta, e a conectividade pode falhar.**Observação**: a próxima etapa só se aplica ao grupo **Telefones IP**.

5. Configure o servidor RADIUS para enviar um atributo de par Cisco Attribute-Value (AV) para autorizar um dispositivo de voz. Sem isso, o switch trata o dispositivo de voz como um dispositivo de dados. Defina o atributo de par Atributo-Valor (AV) da Cisco com um valor de *device-traffic-class=voice* e clique em **Enviar +** 

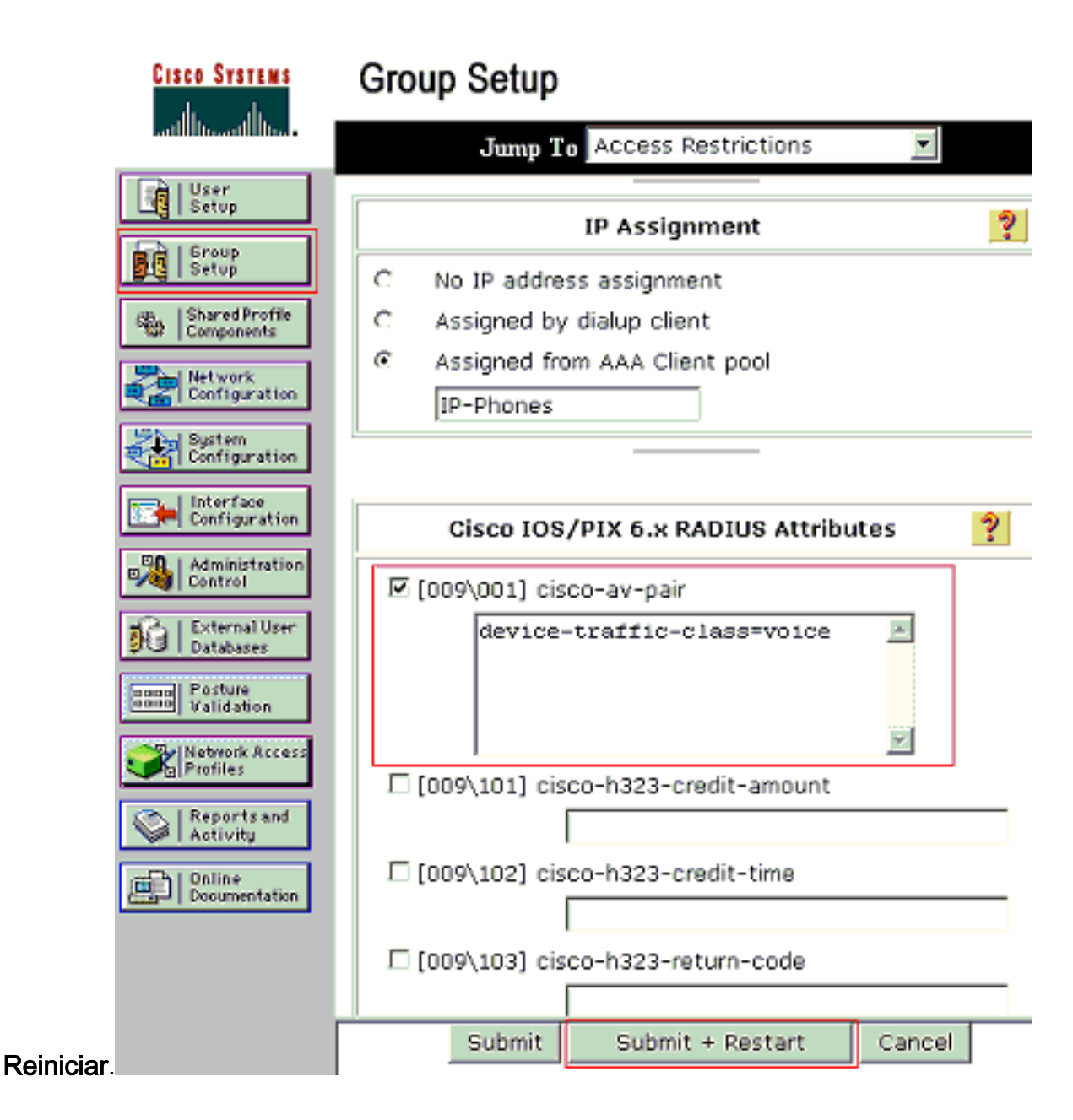

#### Configuração do usuário

Conclua estes passos para adicionar e configurar um usuário.

1. Para adicionar e configurar usuários, escolha User Setup. Digite o nome de usuário e clique

| CISCO SYSTEMS                | User Setup                                             |
|------------------------------|--------------------------------------------------------|
| Illin                        | Select                                                 |
| User<br>Setup                |                                                        |
| Eroup<br>Setup               | User: mkt-manager                                      |
| Shared Profile<br>Components | Find Add/Edit                                          |
| Network<br>Configuration     | List users beginning with letter/number:               |
| Sustem<br>Configuration      | A B C D E F G H I J K L M<br>N O P Q B S T U V V X Y Z |
| Configuration                |                                                        |
| Administration<br>Control    | List all Users                                         |
| em Adicionar/Editar          | Remove Dynamic Users                                   |

2. Defina o nome de usuário, a senha e o grupo do

|                                                                             | CISCO SYSTEMS                                           | User Setup                                                                                                    |
|-----------------------------------------------------------------------------|---------------------------------------------------------|----------------------------------------------------------------------------------------------------|
|                                                                             |                                                         | Edit                                                                                                    |
|                                                                             | User<br>Setup                                           | User: mkt-manager (New User)                                                                                                    |
| Setup<br>Setup<br>Shared Profile<br>Components<br>Not work<br>Configuration |                                                         | C Account Disabled                                                                                                    |
|                                                                             |                                                         |                                                                                                    |
|                                                                             | System<br>Configuration                                 | User Setup ?                                                                                                    |
|                                                                             | Administration                                          | Password Authentication:<br>ACS Internal Database<br>CiscoSecure PAP (Also used for CHAP/MS-<br>CHAP/ARAP, if the Separate field is not<br>checked.)                                                                          |
| Posture<br>Validation                                                       | Password ********<br>Confirm *******<br>Password ****** |                                                                                                    |
|                                                                             | Administration<br>Control                               | Separate (CHAP/MS-CHAP/ARAP) Password ************************************                                                                                                    |
|                                                                             | Posture<br>Validation                                   | Confirm<br>Password<br>When a token server is used for authentication,<br>supplying a separate CHAP password for a token<br>card user allows CHAP authentication. This is<br>especially useful when token caching is enabled. |
|                                                                             | Content and Activity                                    | Group to which the user is assigned:<br>Marketing                                                                                                    |
|                                                                             |                                                         | Callback                                                                                                    |
|                                                                             |                                                         |                                                                                                    |
| usuário.                                                                    |                                                         | Submit Delete Cancel                                                                                                    |

3. O telefone IP usa sua ID de dispositivo como nome de usuário e segredo compartilhado como senha para autenticação. Esses valores devem corresponder no servidor RADIUS. Para os telefones IP P-1 e P-2, crie nomes de usuário iguais à ID do dispositivo e à senha iguais ao segredo compartilhado configurado. Consulte a seção <u>Configure the IP Phones to Use 802.1x Authentication</u> para obter mais informações sobre o ID do dispositivo e o segredo compartilhado em um telefone

| CISCO SYSTEMS                 | User Setup                                                                                        |
|-------------------------------|---------------------------------------------------------------------------------------------------|
| Latilline and line and line a | Edit                                                                                              |
| User<br>Setup                 | User: CP-7961G-SEP001A2F80381F                                                                    |
| Sroup<br>Setup                |                                                                                                   |
| Shared Profile<br>Components  | L Account Disabled                                                                                |
| Network<br>Configuration      |                                                                                                   |
| Sustem<br>Configuration       | User Setup ?                                                                                      |
| Interface                     | Password Authentication:                                                                          |
| Configuration                 | ACS Internal Database 💌                                                                           |
| Control                       | CiscoSecure PAP (Also used for CHAP/MS-<br>CHAP/ARAP, if the Separate field is not                |
| External User                 | checked.)                                                                                         |
| DO T Databases                | Password **********                                                                               |
| Validation                    | Confirm ++++++++++                                                                                |
| Network Access<br>Profiles    | Password ·                                                                                        |
| Co   Reports and              | Deceword *********                                                                                |
| Activity                      | Confirm                                                                                           |
| Doline<br>Documentation       | Password                                                                                          |
|                               | When a token server is used for authentication,<br>supplying a congrate CHAB password for a token |
|                               | card user allows CHAP authentication. This is                                                     |
|                               | especially useful when token caching is enabled.                                                  |
|                               | Group to which the user is assigned:                                                              |
|                               | IP Phones                                                                                         |
|                               |                                                                                                   |
| IP.                           | Submit Delete Cancel                                                                              |

## Configurar os PC Clients para Usar a Autenticação 802.1x

Este exemplo é específico do cliente do Protocolo de Autenticação Extensível (EAP - Extensible Authentication Protocol) sobre LAN (EAPOL - Microsoft Windows XP Extensible Authentication Protocol):

- 1. Escolha **Iniciar > Painel de controle > Conexões de rede**, clique com o botão direito do mouse em sua **Conexão local** e escolha **Propriedades**.
- 2. Marque Mostrar ícone na área de notificação quando conectado na guia Geral.
- 3. Na guia Authentication (Autenticação), marque Enable IEEE 802.1x authentication for this network (Habilitar autenticação 802.1x de IEEE para essa rede).
- 4. Defina o tipo de EAP para o desafio MD5, como mostra este

| 📙 Local Area Connection Properties 🔹 🤶 🔀                                             |
|--------------------------------------------------------------------------------------|
| General Authentication Advanced                                                      |
| Select this option to provide authenticated network access for<br>Ethernet networks. |
| Enable IEEE 802.1x authentication for this network                                   |
| EAP type: MD5-Challenge                                                              |
| Properties                                                                           |
| Authenticate as computer when computer information is available                      |
| Authenticate as guest when user or computer information is<br>unavailable            |
|                                                                                      |
|                                                                                      |
| 0K Cancel                                                                            |

#### exemplo:

Conclua estes passos para configurar os clientes para obter o endereço IP de um servidor DHCP.

- 1. Escolha **Iniciar > Painel de controle > Conexões de rede**, clique com o botão direito do mouse em sua **Conexão local** e escolha **Propriedades**.
- 2. Na guia Geral, clique em Protocolo Internet (TCP/IP) e em Propriedades.
- 3. Escolha Obter um endereço IP

| Obtain an IP.    | address antomatic  | 30        |     |  |
|------------------|--------------------|-----------|-----|--|
| C Use the follow | ing IP address:    | 292       |     |  |
| IP address:      | -                  |           | • • |  |
| Sybrict mesk:    |                    |           |     |  |
| Default gateway  |                    |           |     |  |
| Obtain DNS s     | erver address auto | matically |     |  |
| C Use the follow | ing DNS server a   | ddresses: |     |  |
| Ereferred DNS s  | erver:             |           |     |  |
| Maria DMD -      | or and             |           |     |  |

#### Configurar os telefones IP para usar a autenticação 802.1x

Conclua estes passos para configurar os telefones IP para autenticação 802.1x.

- 1. Pressione o botão **Settings** para acessar as configurações **de autenticação 802.1X** e escolha **Security Configuration > 802.1X Authentication > Device Authentication**.
- 2. Defina a opção **Device Authentication (Autenticação de dispositivo)** como **Enabled** (Habilitado).
- 3. Pressione a tecla de software **Save**.
- 4. Escolha Autenticação 802.1X > EAP-MD5 > Segredo compartilhado para definir uma senha no telefone.
- 5. Digite o segredo compartilhado e pressione Salvar.Observação: a senha deve ter entre seis e 32 caracteres, que consistem em qualquer combinação de números ou letras. Essa chave não está ativa aqui é exibida uma mensagem e a senha não é salva se essa condição não for atendida.Observação: se você desativar a autenticação 802.1X ou executar uma redefinição de fábrica no telefone, o segredo compartilhado MD5 configurado anteriormente será excluído.Observação: as outras opções, ID do dispositivo e território não podem ser configuradas. A ID do dispositivo é usada como nome de usuário para autenticação 802.1x. Este é um derivado do número do modelo do telefone e do endereço MAC exclusivo exibidos neste formato: CP-<modelo>-SEP-<MAC>. Por exemplo, CP-7970G-SEP001759E7492C. Consulte Configurações de Autenticação do 802.1X para obter mais informações.

Conclua estes passos para configurar o Telefone IP para obter o endereço IP de um servidor DHCP.

- 1. Pressione o botão **Settings** para acessar as configurações **de configuração de rede** e escolha **Network Configuration**.
- 2. Desbloquear opções de configuração de rede Para desbloquear, pressione \*\*#.Nota: Não pressione \*\*# para desbloquear as opções e pressione imediatamente \*\*# novamente para bloquear as opções. O telefone interpreta esta sequência como \*\*#\*\*, que redefine o telefone. Para bloquear as opções depois de desbloqueá-las, aguarde pelo menos 10 segundos antes de pressionar \*\*# novamente.
- 3. Role até a opção DHCP ativado e pressione a tecla de função **Sim** para habilitar o DHCP.
- 4. Pressione a tecla de software Save.

# **Verificar**

Use esta seção para confirmar se a sua configuração funciona corretamente.

## **Clientes PC**

Se você concluiu corretamente a configuração, os clientes do PC exibem um prompt pop-up para inserir um nome de usuário e uma senha.

1. Clique no prompt que este exemplo

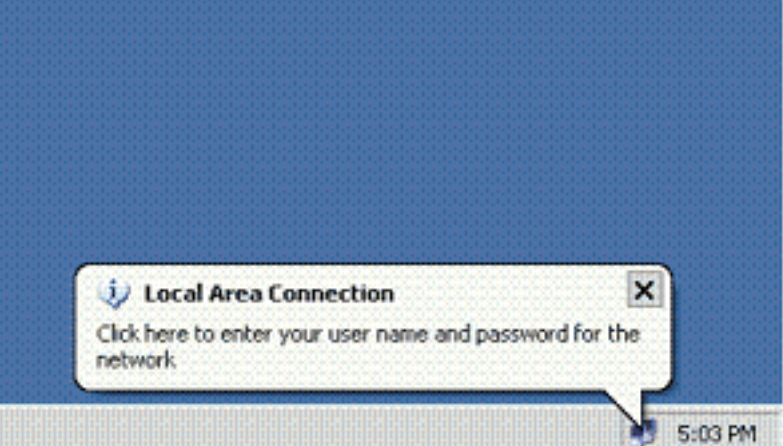

Uma janela de entrada de

nome de usuário e senha é exibida. Observação: o MDA não impõe a ordem de autenticação do dispositivo. Mas, para obter os melhores resultados, a Cisco recomenda que um dispositivo de voz seja autenticado antes de um dispositivo de dados em uma porta habilitada para MDA.

| Local Area Co | onnection   | 28 |
|---------------|-------------|----|
|               | 1 14        | X  |
|               |             | -1 |
|               |             | -1 |
| User name:    | mkt-manager |    |
| Password      | ••••••      |    |
| Logon domain  |             |    |
|               | OK Cance    | H  |
|               |             |    |

- 2. Digite o nome de usuário e a senha.
- 3. Se nenhuma mensagem de erro for exibida, verifique a conectividade com os métodos comuns, como por meio do acesso aos recursos da rede e com o ping. Observação: se esse erro for exibido, verifique se o nome de usuário e a senha estão

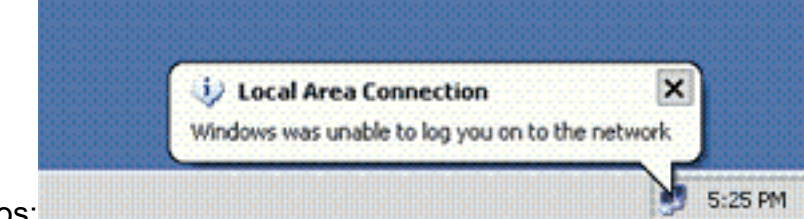

corretos:

mostra:

#### **Telefones IP**

O menu Status da autenticação 802.1X nos telefones IP permite monitorar o status da autenticação.

1. Pressione o botão Settings para acessar as Estatísticas em Tempo Real de Autenticação 802.1X e escolha Security Configuration > 802.1X Authentication Status.

2. O Status da transação deve ser Autenticado. Consulte Status em Tempo Real de Autenticação 802.1X para obter mais informações. Observação: o status da autenticação também pode ser verificado em Configurações > Status > Mensagens de status.

#### Switch de Camada 3

Se a senha e o nome de usuário parecerem estar corretos, verifique o estado da porta 802.1x no switch.

1. Procure o status de uma porta que indica AUTORIZADO.

| Cat-3560# <b>show</b> | dot1x all | summary                          |                          |
|-----------------------|-----------|----------------------------------|--------------------------|
| Interface             | PAE       | Client                           | Status                   |
| Fa0/1                 | AUTH      | 0016.3633.339c<br>0017.59e7.492c | AUTHORIZED<br>AUTHORIZED |
| Fa0/2                 | AUTH      | 0014.5e94.5f99                   | AUTHORIZED               |
| Fa0/3                 | AUTH      | 0011.858D.9AF9                   | AUTHORIZED               |
| Fa0/4                 | AUTH      | 0016.6F3C.A342                   | AUTHORIZED               |
|                       |           | 001a.2f80.381f                   | AUTHORIZED               |

Cat-3560#show dot1x interface fastEthernet 0/1 details

Dot1x Info for FastEthernet0/1

\_\_\_\_\_

| PAE                    | = AUTHENTICATOR           |
|------------------------|---------------------------|
| PortControl            | = AUTO                    |
| ControlDirection       | = Both                    |
| HostMode               | = MULTI_DOMAIN            |
| ReAuthentication       | = Enabled                 |
| QuietPeriod            | = 10                      |
| ServerTimeout          | = 30                      |
| SuppTimeout            | = 30                      |
| ReAuthPeriod           | = 60 (Locally configured) |
| ReAuthMax              | = 2                       |
| MaxReq                 | = 2                       |
| TxPeriod               | = 30                      |
| RateLimitPeriod        | = 0                       |
| Auth-Fail-Vlan         | = 6                       |
| Auth-Fail-Max-attempts | = 2                       |
| Guest-Vlan             | = 6                       |

Port Status

| Dot1x Authenticator Clien | t List                  |
|---------------------------|-------------------------|
| Domain                    |                         |
| Supplicant                | - 0.016 3633 339a       |
| Auth CM State             |                         |
| Auth BEND GM State        | = AUTHENTICATED         |
| Auth BEND SM State        |                         |
| Port Status               | = AUTHORIZED            |
| ReAuthPeriod              | = 60                    |
| ReAuthAction              | = Reauthenticate        |
| TimeToNextReauth          | = 29                    |
| Authentication Method     | = Dot1x                 |
| Authorized By             | = Authentication Server |
| Vlan Policy               | = 4                     |
| Domain                    | = VOICE                 |
| Supplicant                | = 0017.59e7.492c        |
| Auth SM State             | = AUTHENTICATED         |
| Auth BEND SM State        | = IDLE                  |

= AUTHORIZED

| ReAuthPeriod          | = 60                    |
|-----------------------|-------------------------|
| ReAuthAction          | = Reauthenticate        |
| TimeToNextReauth      | = 15                    |
| Authentication Method | = Dot1x                 |
| Authorized By         | = Authentication Server |

# Verifique o status da VLAN após a autenticação bem-sucedida. <sub>Cat-3560#show vlan</sub>

| VLAN | Name               | Status    | Ports                                                                                                    |
|------|--------------------|-----------|----------------------------------------------------------------------------------------------------|
| 1    | default            | active    | Fa0/5, Fa0/6, Fa0/7, Fa0/8<br>Fa0/9, Fa0/10, Fa0/11, Fa0/12<br>Fa0/13, Fa0/14, Fa0/15, Fa0/16<br>Fa0/17, Fa0/18, Fa0/19, Fa0/20<br>Fa0/21, Fa0/22, Fa0/23, Gi0/1<br>Gi0/2 |
| 2    | SERVER             | active    | Fa0/24                                                                                                    |
| 3    | VOICE              | active    | Fa0/1, Fa0/4                                                                                                    |
| 4    | MARKETING          | active    | Fa0/1, Fa0/2                                                                                                    |
| 5    | SALES              | active    | Fa0/3, Fa0/4                                                                                                    |
| 6    | GUEST_and_AUTHFAIL | active    |                                                                                                    |
| 1002 | fddi-default       | act/unsup |                                                                                                    |
| 1003 | token-ring-default | act/unsup |                                                                                                    |
| 1004 | fddinet-default    | act/unsup |                                                                                                    |
| 1005 | trnet-default      | act/unsup |                                                                                                    |
| 1    | Output suppressed. |           |                                                                                                    |

#### 2. Verifique o status da associação DHCP após uma autenticação bem-sucedida. Router#show ip dhcp binding

|            | - | -         | -        |      |      |        |                |    |           |
|------------|---|-----------|----------|------|------|--------|----------------|----|-----------|
| IP address |   | Hardware  | address  | Leas | se e | expira | ition          |    | Туре      |
| 172.16.3.2 |   | 0100.1759 | .e749.2c | Aug  | 24   | 2007   | 06 <b>:</b> 35 | AM | Automatic |
| 172.16.3.3 |   | 0100.1a2f | .8038.1f | Aug  | 24   | 2007   | 06:43          | AM | Automatic |
| 172.16.4.2 |   | 0100.1636 | .3333.9c | Aug  | 24   | 2007   | 06:50          | AM | Automatic |
| 172.16.4.3 |   | 0100.145e | .945f.99 | Aug  | 24   | 2007   | 08:17          | AM | Automatic |
| 172.16.5.2 |   | 0100.166F | .3CA3.42 | Aug  | 24   | 2007   | 08:23          | AM | Automatic |
| 172.16.5.3 |   | 0100.1185 | .8D9A.F9 | Aug  | 24   | 2007   | 08:51          | AM | Automatic |
|            |   |           |          |      |      |        |                |    |           |

A <u>Output Interpreter Tool (somente clientes registrados) (OIT) oferece suporte a</u> <u>determinados comandos show.</u> Use a OIT para visualizar uma análise da saída do comando **show**.

## **Troubleshoot**

## Falha na autenticação do telefone IP

O status do telefone IP exibe Configurando IP ou Registrando se a autenticação 802.1x falhar. Conclua estes passos para solucionar esses problemas:

- Confirme se o 802.1x está ativado no telefone IP.
- Verifique se a ID do dispositivo foi inserida no servidor de autenticação (RADIUS) como o nome de usuário.
- Confirme se o segredo compartilhado está configurado no telefone IP.
- Se o segredo compartilhado estiver configurado, verifique se você tem o mesmo segredo compartilhado inserido no servidor de autenticação.
- Verifique se você configurou corretamente os outros dispositivos necessários, por exemplo, o switch e o servidor de autenticação.

# Informações Relacionadas

- <u>Configurando a autenticação baseada em porta IEEE 802.1x</u>
- <u>Configurar o telefone IP para usar a autenticação 802.1x</u>
- Diretrizes para a implantação dos servidores Cisco Secure ACS para Windows NT/2000 em um ambiente de switch Cisco Catalyst
- <u>RFC 2868: Atributos de RADIUS para suporte a protocolo de túnel</u>
- Autenticação IEEE 802.1x com Catalyst 6500/6000 executando o Cisco IOS Software Configuration Example
- Autenticação IEEE 802.1x com Catalyst 6500/6000 executando o exemplo de configuração de software CatOS
- Páginas de Suporte de Produtos de LAN
- Página de suporte da switching de LAN
- Suporte Técnico e Documentação Cisco Systems